# PASSPORT USER GUIDE

Passport es una base de datos de investigación de mercados global, que proporciona inteligencia empresarial sobre industrias, economías y consumidores, la cual ayuda a nuestros clientes a analizar el contexto del mercado e identificar las tendencias futuras que afectan a las empresas a nivel mundial.

Esta guía entrega una descripción detallada de cómo utilizar Passport, lo que permite encontrar información de manera más eficiente.

# Passport

Per Capita ini 0 2013

Non W Washingt

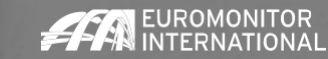

### PASSPORT

#### Página principal

Passport Home proporciona un punto de partida para acceder rápidamente a las últimas estadísticas, análisis y herramientas interactivas.

| Passport 1 Sea                                                                                                    | ch Industries Economies Consumers                                                                               | Companies Analytics Consulting I                                                                                                    | Find Analysis, Statist                                                                                                    |  |
|----------------------------------------------------------------------------------------------------|----------------------------------------------------------------------------------------------------|----------------------------------------------------------------------------------------------------|----------------------------------------------------------------------------------------------------|--|
| SEARCH BY IN                                                                                                    | DUSTRIES, CATEGORIES AND TOPICS                                                                                 | New                                                                                                    | to Passport? Start Here.                                                                                                    |  |
| CATEGORIES A                                                                                                    | ND TOPICS                                                                                                    | ← GO PAS                                                                                                    | SPORT D4 PA<br>EO minutes GI                                                                                                |  |
|                                                                                                    |                                                                                                    |                                                                                                    | HARCH VIDEO                                                                                                    |  |
| COUNTRY REPORTS: DATAGRAPHICS                                                                                                    | SEARCH STATISTICS                                                                                               | SEARCH ANALYSIS                                                                                                    | SEARCH DASHBOARD                                                                                                    |  |
| Inderstand the market landscape with interactive<br>isualisations of industry, category and<br>leographical data.                   | Find the data you need. Quickly identify statistics<br>by industry and category impacting your<br>organisation. | Leverage detailed analysis from Euromonitor<br>International's research team to understand the<br>state of the market and opportunities. | Select a dashboard for a to understand high-level                                                                           |  |
|                                                                                                    | Industries                                                                                                    | Industries                                                                                                    | Industries                                                                                                    |  |
| CHOOSE INDUSTRY 🗸                                                                                                    | C Economies and Consumers                                                                                       | C Economies and Consumers                                                                                                    | Consumers                                                                                                    |  |
| CHOOSE CATEGORY                                                                                                    | CHOOSE INDUSTRY 🖌                                                                                               | CHOOSE INDUSTRY 🗸                                                                                                    |                                                                                                    |  |
| CHOOSE GEOGRAPHY 💛                                                                                                    | CHOOSE CATEGORY 🗸                                                                                               | CHOOSE GEOGRAPHY                                                                                                    | SELECT                                                                                                    |  |
| GO                                                                                                    | GO                                                                                                    |                                                                                                    |                                                                                                    |  |
| NALYTICS                                                                                                    | BREXIT SCENARIOS TOOI                                                                                           | MEGATRENDS                                                                                                    |                                                                                                    |  |
| Identify growth drivers, the state of the<br>current competitive landscape and<br>trends through articles, analysis and<br>reports. | Explore the implications of Brexit and<br>the impact on economies, industries<br>and consumers worldwide.       | Gain transparency into major global<br>shifts shaping the economic outlook of<br>tomorrow and the way we live and do<br>business today.  | Message Centre<br>Did you know that Euror<br>you conduct customized<br>company identification,<br>analysis, portfolio growt |  |

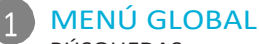

#### BÚSQUEDAS

a información específica en Passport INDUSTRIAS Encuentra estadísticas y análisis para cada industria ECONOMÍAS Accede a Estadísticas globales económicas, demográficas y de

Crea búsquedas personalizadas para acceder

marketing

#### CONSUMIDORES

Conoce las tendencias de consumo, preferencias y características demográficas

COMPAÑIAS

Obtén información sobre el rendimiento de las empresas y análisis de competidores ANALÍTICA

Conecta los puntos entre los datos económicos, demográficos y de la industria

CONSULTORÍA

Encuentra respuesta a tus necesidades de investigación a medida

AYUDA

Accede a videos de ayuda, preguntas frecuentes, definiciones, información de metodologías y más

#### CUADROS DE BÚSQUEDA

COUNTRY REPORTS: DEMOGRAPHICS Visualizaciones interactivas de la industria, categoría y datos geográficos SEARCH STATISTICS

Pasa a una vista estadística de alto nivel de los principales países por industria o tema

SEARCH ANALYSIS Encuentra rápidamente análisis relevantes por industria o categoría

SEARCH DASHBOARDS Explora visualmente una industria y comprende grandes conjuntos de datos

ANALYTICS

Identifica impulsores de crecimiento, planifica escenarios económicos y evalúa ambientes competitivos

BREXIT SCENARIOS TOOL Explora el impacto del Brexit en Economías, industrias y consumidores

MEGATENDENCIAS Obtén información sobre los principales cambios globales que afectan la forma en que vivimos y hacemos negocios

© EUROMONITOR INTERNATIONAL 1

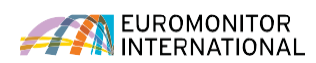

### SEARCH

#### Búsqueda de datos

Las potentes capacidades de búsqueda de Passport permiten encontrar información rápidamente.

#### **BUSQUEDA EN TODO**

#### PASSPORT

Usa el Full Tree o Browse Tree, compila Una búsqueda basada en lo siguiente:

- » Industry categories
- » City data
- » Companies
- » Brand names
- » Nutrition
- » Survey topics

#### 2 REVISIÓN DE DATOS

Accede a las estadísticas de tus parámetros de búsqueda, que incluyen:

- » Tamaños de mercado
- » Participación por marca
- » Participación por compañía
- » Canales de distribución
- » Precios y más

#### 3 **BÚSQUEDAS RECIENTES** Revisa tu historial para replicar

rápidamente búsquedas pasadas

#### 4 BÚSQUEDAS GUARDADAS Consulta búsquedas guardadas en esta pestaña

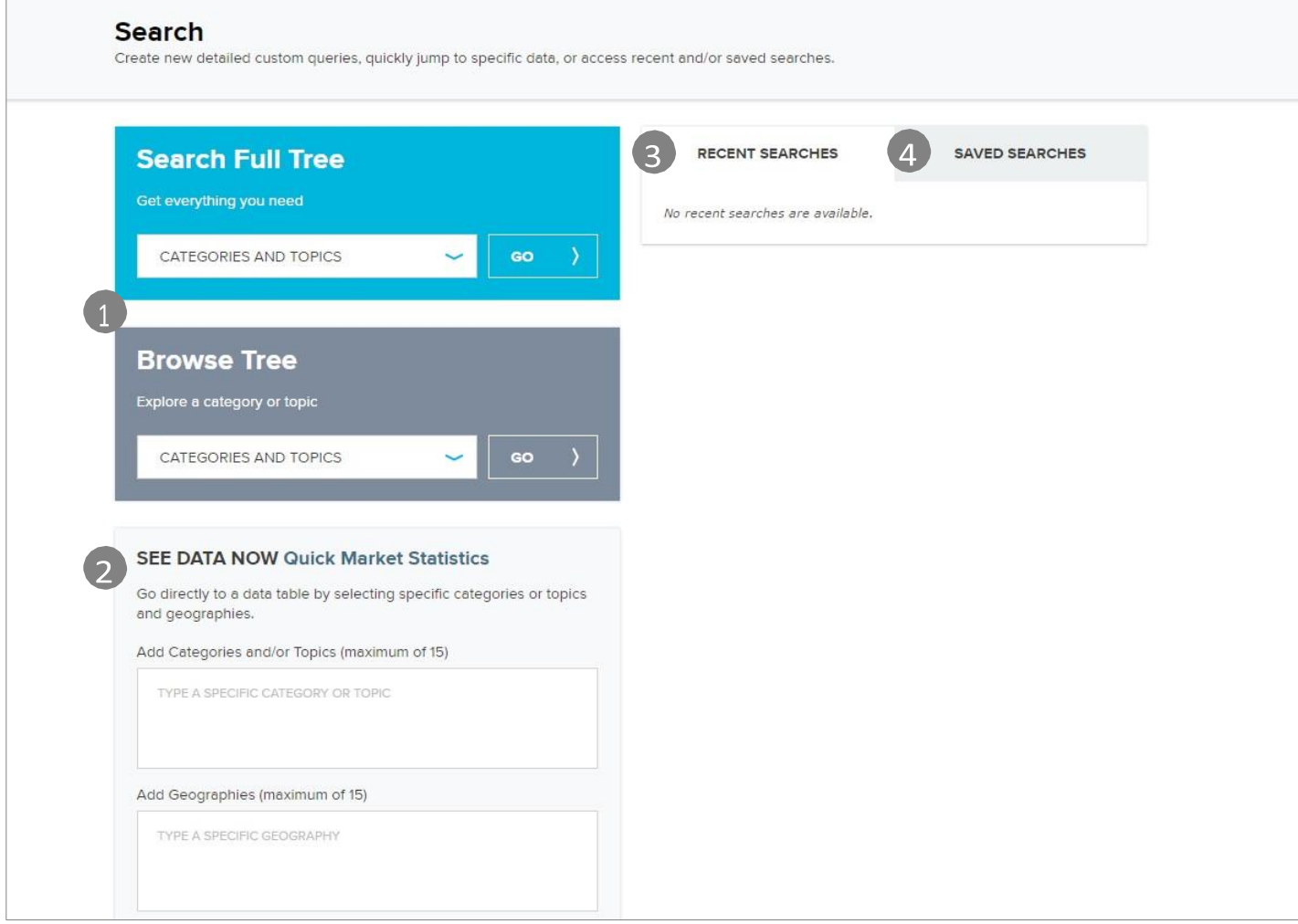

# Búsqueda de datos utilizando el árbol completo (search tree): Categorias y temas

Explora la jerarquía de búsqueda de categorías.

| 1 CATEGORIES AND TOPICS 2 GEOGRAPHIES (0)                                                                                                    | SEARCH >   |
|----------------------------------------------------------------------------------------------------|------------|
| X Alcoholic Drinks       X Digital Purchases       X Internet       X Possession of Digital Devices       X Possession of Sn         X Possession of Tablet       X Possession of Laptop       X Percentage of Households with Access to Internet       Clear All | mart Phone |
| Type a specific category or topic to filter the available items                                                                                                    |            |
| 2 FIND A SPECIFIC CATEGORY OR TOPIC                                                                                                    | Q          |
|                                                                                                    |            |
|                                                                                                    |            |
| + DBusiness Dynamics                                                                                                    |            |
| Digital Consumer                                                                                                    |            |
| + Digital Purchases                                                                                                    | 4 🗄 🕧      |
| (+) Internet                                                                                                    |            |
| + D Mobile Telecommunications                                                                                                    | <b> </b>   |
| + Possession of Digital Devices                                                                                                    | <b> </b>   |
| 🛨 🗌 Economy, Finance and Trade                                                                                                    |            |
| + 🗌 Households                                                                                                    |            |
| + 🗌 Income and Expenditure                                                                                                    |            |
| + 🗌 Industrial (Entire Economy)                                                                                                    |            |
| + Depulation                                                                                                    |            |
|                                                                                                    | 5 NEXT >   |

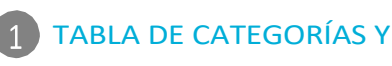

TEMAS

Borra una categoría haciendo clic en la 'x' en pestaña de categorías Selecciona "Geografías" a la derecha de la pestaña para avanzar rápidamente al siguiente paso después de elegir una categoría

#### 2 BÚSQUEDA DE UNA CATEGORÍA

Filtra por una categoría o tema específico escribiendo en el cuadro de búsqueda

#### 3 SELECCIÓN DE CATEGORÍAS

Profundiza en una industria. Para seleccionar subcategorías:

- » Haz clic en (+) para expandir el "tree section" y (-) para cerrar
- » Haz clic en 'i' para ver la definición de categoría
- » Haz clic en las casillas de verificación para incluir la industria o categoría en su búsqueda

#### 4 SELECCIÓN DE TODAS LAS SUBCATEGORIES

Haz clic para agregar todas las subcategorías de cualquier categoría

#### 5 ELIGE GEOGRAFÍAS

Haz clic en el botón azúl "Next" o "Geografías" al lado de la pestaña "Categories and Topics" para seleccionar geografías.

PESTAÑA DE GEOGRAFÍAS

Borra una geografía hacienda

#### Búsqueda de datos utilizando Full Tree: Geografías

Ahora selecciona geografías para completer la búsqueda.

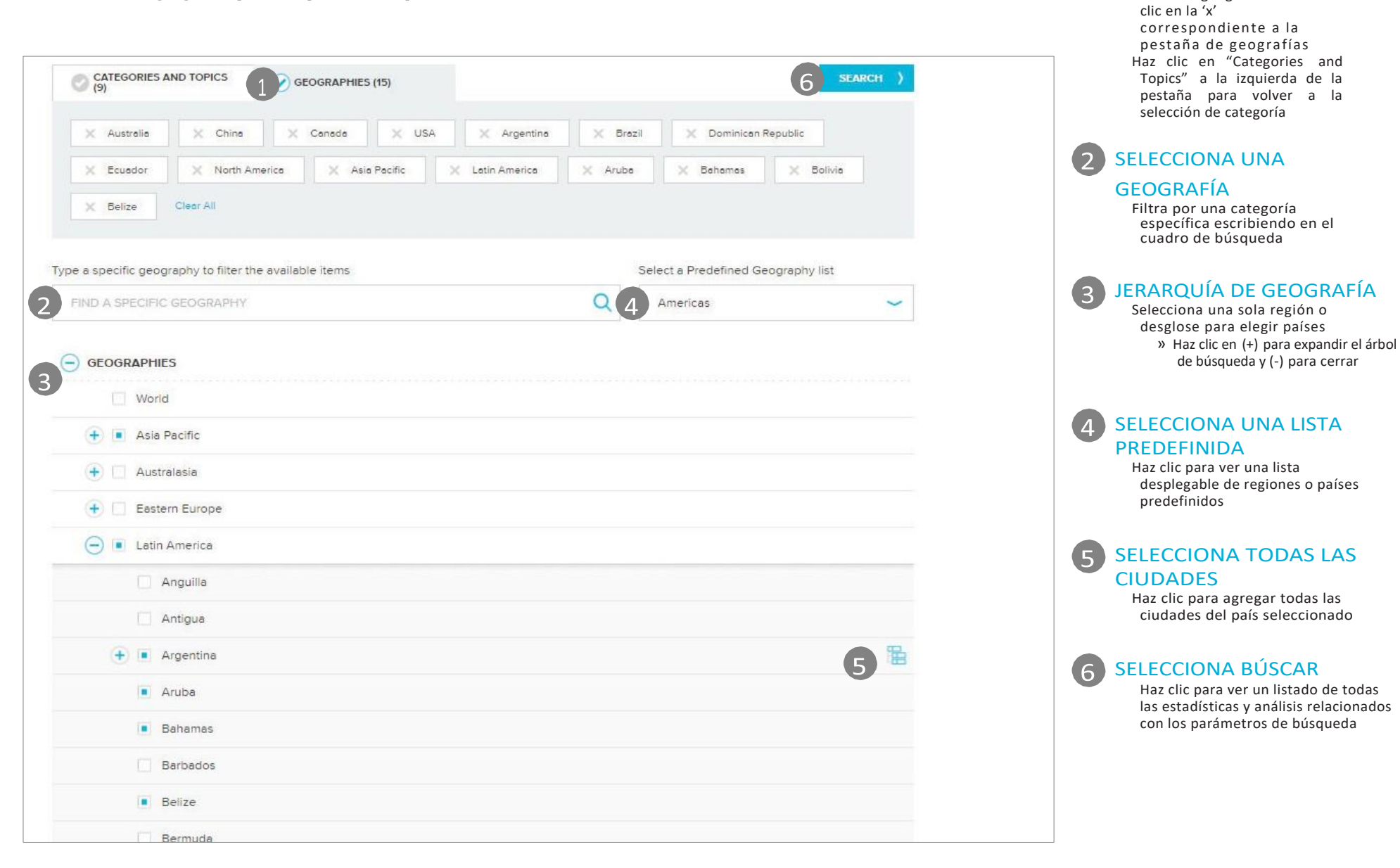

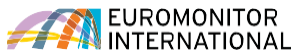

CATEGORIAS Y TEMAS Profundiza en una industria para

seleccionar subcategorías:

Temas

de búsqueda

**BREADCRUMB** 

las subcategorías

geográficas

cualquier subcategoría

» Haz clic en el azul '>' para

expandir una categoría o subcategoría » Haz clic en la 'i' para ver la definición de la categoría Borra una categoría hacienda clic en la 'x' en la pestaña de Categorías y

SELECCIONA UNA CATEGORÍA ESPECÍFICA Filtra por una categoría o tema específico escribiendo en el cuadro

Haz clic en los menús desplegables de esta barra para saltar rápidamente a

SELECCIONA TODAS LAS

**SUBCATEGORIAS** Haz clic para agregar rápidamente todas

ELIGE LAS GEOGRAFÍAS Haz clic en la pestaña Geografías o en el botón azul para seleccionar zonas

#### Búsqueda de datos utilizando el Browse Tree: Categorías y temas

Explora la jerarquía de búsqueda de categorías.

|                        |                               |                                | Close Fill |          |
|------------------------|-------------------------------|--------------------------------|------------|----------|
| a specific category or | topic to filter the available | e items                        |            |          |
| IND A SPECIFIC CATE    | GORY OR TOPIC                 |                                |            | Q        |
| Are Here: Catego       | ries and Topics 🖌 🗸           | ALCOHOLIC DRINKS               |            |          |
| Select All             | 3                             |                                | <br>       |          |
| Beer                   | (i) 🗄 👌                       | RTDs/High-Strength<br>Premixes | Wine       | 4 🗄 👌    |
| Cider/Perry            | ()                            | Spirits                        |            |          |
|                        |                               |                                |            | 5 Next > |
|                        |                               |                                |            |          |
|                        |                               |                                |            |          |

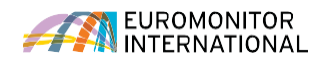

#### Búsqueda de datos utilizando el Browse tree: Geografías

Ahora selecciona geografías para completar tu búsqueda.

| TOPICS (4)                                  | GEOGRAPHIES (4)                |                                  | Search / |
|---------------------------------------------|--------------------------------|----------------------------------|----------|
| X World X Anguilla                          | X Dominican Republic X Nicarag | ua Clear All                     |          |
| ype a specific geography to filter the avai | ilable items                   | Select a Predefined Geography li | st       |
| FIND A SPECIFIC GEOGRAPHY                   |                                | Q 3 GEOGRAPHIES                  | ~        |
| 'ou Are Here: Geographies 🧹                 | LATIN AMERICA                  |                                  |          |
| Select All                                  |                                |                                  |          |
| Anguilla                                    | Cuba                           | Mexico                           |          |
| Antigua                                     | Curacao                        | Nicaragua                        |          |
| Argentina                                   | Dominica                       | Panama                           |          |
| Aruba                                       | Dominican Republic             | Paraguay                         |          |
| Bahamas                                     | Ecuador                        | Peru                             |          |
|                                             |                                |                                  |          |

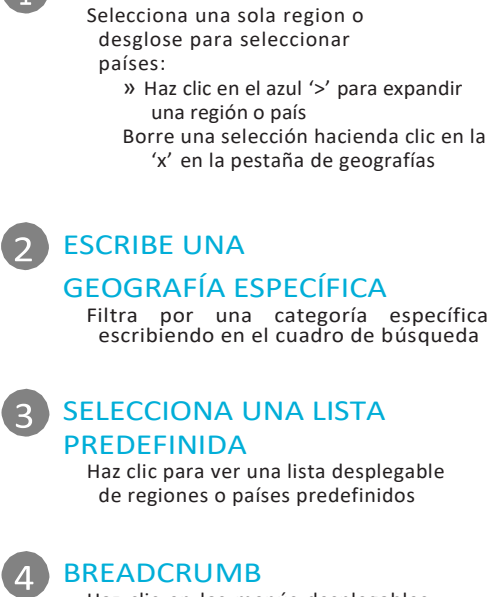

JERARQUÍA DE GEOGRAFÍA

Haz clic en los menús desplegables de esta barra para saltar rápidamente a cualquier ubicación geográfica

#### 5 SELECCIONA BUSCAR

Haz clic para ver un listado de todas las estadísticas y análisis relacionados con los parámetros de búsqueda

# **PÁGINA DE RESULTADOS**

#### Comprende la página de resultados

La página de resultados contiene los datos que coinciden con tus criterios de búsqueda. Revisa datos y análisis o crea una lista de resultados personalizada.

#### **RESULTADOS**

Revisa tus categorías y temas o geografías seleccionados, haz clic en Modificar búsqueda para volver a la búsqueda y modificar las selecciones. Haz clic en guardar búsqueda para agregarla búsqueda actual a sus búsquedas guardadas

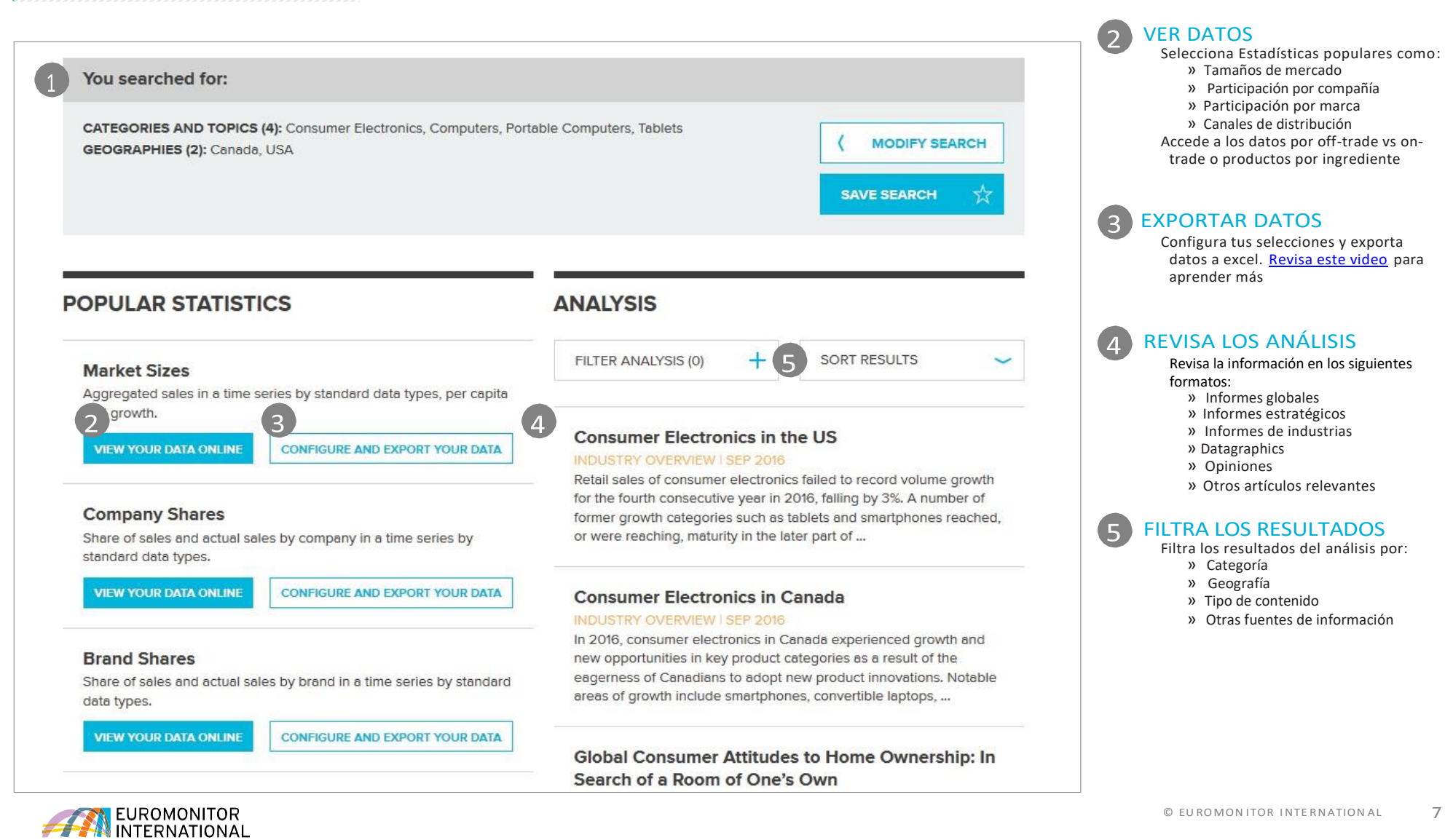

# Utilizando estadísticas (nueva interface)

#### 1 TÍTULO DE LA PÁGINA

 $(\mathbf{2})$ 

4

5

6

7

Ve el nombre de la medida elegida en la página de lista de resultados

#### ENCABEZADO DE TABLA

Ve el nombre del encabezado relevante para los datos mostrados (ej., "histórico", "proyección", etc.)

#### 3 CAMBIA EL TIPO DE ESTADÍSTICA

Navigate to different statistics based on the selected categories and geographies

#### MODIFICA CATEGORÍAS Y

#### GEOGRAFÍAS

Agrega o elimina categorías y Geografías— este control también refleja las categorías y geografías actuales

#### CAMBIA TIPO DE DATOS

Ve datos pata un tipo particular de datos

#### CONVIERTE DATOS

Convierte y manipula los datos mostrados

#### FILTROS

Filtra los datos mostrados

#### 8 HERRAMIENTAS DE PÁGINA

Imprime, guarda, descarga y comparte los datos mostrados

#### 9 SERIES DE TIEMPO

El rango de año para los datos que se mostrarán en la cuadrícula

| ⊱ Passport   |               | Search Industries         | Economies     | Consumers  | Companies | Analytics C | Consulting H | elp Find Anal | ysis, Statistics and n | nore Q    |
|--------------|---------------|---------------------------|---------------|------------|-----------|-------------|--------------|---------------|------------------------|-----------|
| Market Size  | es<br>Ilts    |                           |               |            |           | 3           | CHANGE STAT  | S TYPE        |                        | arch +    |
| Historical   |               |                           |               |            |           |             |              |               |                        |           |
| CONVERT DAT  | A + CHANGE D  | DATA TYPES 🐱 2012 •       | - 2017 -      | APPLY      |           |             |              | (             | o o                    | . ☆ 🖨     |
| 6            | 5             |                           | (9)           |            | 2012 7    | 2012 🗸      | 2014 🗸       |               | <b>8</b>               | 2017 27   |
| Stats type T | Geography     | T Category T              | Data Type T   | Unit T     | 2012 1    | 2013 T      | 2014 1       | 2015 1        | 2016 1                 | 2017 1    |
|              | North America | Consumer Electronics      | Retail Volume | '000 units | 510,352.1 | 502,080.5   | 485,623.5    | 482,864.0     | 475,576.9              | 472,775.8 |
|              | North America | Computers and Peripherals | Retail Volume | 1000 units | 121,514.3 | 135,069.1   | 134,3/1.8    | 122,965.2     | 114,795.8              | 107,871.6 |
|              | North America | Computers                 | Retail Volume | '000 units | 94,663.8  | 109,698.7   | 110,329.7    | 100,155.0     | 93,614.5               | 88,189.6  |
|              | North America | Desktops                  | Retail Volume | '000 units | 10,715.4  | 10,057.9    | 9,479.7      | 8,378.0       | 7,652.0                | 7,185.4   |
|              | North America | Laptops                   | Retail Volume | '000 units | 26,473.1  | 25,273.2    | 25,849.6     | 25,966.3      | 25,953.0               | 25,554.9  |
|              | North America | lablets                   | Retail Volume | '000 units | 57,475.3  | 74,367.7    | 75,000.4     | 65,810.8      | 60,009.4               | 55,449.2  |
|              | Canada        | Consumer Electronics      | Retail Volume | '000 units | 36,521.8  | 34,523.3    | 32,862.7     | 32,065.2      | 31,673.2               | 31,798.2  |
|              | Canada        | Computers and Peripherals | Retail Volume | '000 units | 7,238.7   | 7,176.5     | 6,879.6      | 6,617.2       | 6,525.6                | 6,424.6   |
|              | Canada        | Computers                 | Retail Volume | '000 units | 5,311.4   | 5,409.4     | 5,295.8      | 5,160.3       | 5,101.8                | 5,019.3   |
|              | Canada        | Desktops                  | Retail Volume | '000 units | 861.7     | 820.4       | 793.7        | 762.0         | 714.5                  | 695.3     |
|              | Canada        | Laptops                   | Retail Volume | '000 units | 1,814.7   | 1,690.6     | 1,560.1      | 1,494.6       | 1,529.0                | 1,555.9   |
|              | Canada        | Tablets                   | Retail Volume | '000 units | 2,635.0   | 2,898.5     | 2,942.0      | 2,903.7       | 2,858.4                | 2,768.1   |
|              | USA           | Consumer Electronics      | Retail Volume | '000 units | 473,830.3 | 467,557.1   | 452,760.8    | 450,798.8     | 443,903.7              | 440,977.7 |
|              | USA           | Computers and Peripherals | Retail Volume | '000 units | 114,275.6 | 127,892.6   | 127,492.3    | 116,348.0     | 108,270.2              | 101,447.0 |
|              | USA           | Computers                 | Retail Volume | '000 units | 89,352.4  | 104,289.3   | 105,034.0    | 94,994.8      | 88,512.7               | 83,170.3  |
|              | USA           | Desktops                  | Retail Volume | '000 units | 9,853.7   | 9,237.5     | 8,686.0      | 7,616.1       | 6,937.6                | 6,490.1   |
|              | USA           | Laptops                   | Retail Volume | '000 units | 24,658.4  | 23,582.6    | 24,289.5     | 24,471.7      | 24,424.1               | 23,999.1  |
| -            | USA           | Tablets                   | Retail Volume | '000 units | 54,840.3  | 71,469.2    | 72,058.5     | 62,907.0      | 57,151.1               | 52,681.1  |

Category Definitions | Region Definitions | Calculation Variables

Research Sources:

1. Consumer Electronics: Euromonitor from trade sources/national statistics

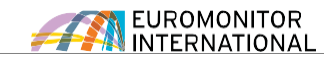

DATOS

exportar a mis descargas)

Exporta los datos a Excel\* o PDF, imprímelos o guárdalos en la sección de Saved Research (\*incluye

RESULTANTES

1

### Utilizando Estadísticas (interface antigua)

| Passport                      | Search                           | Industries Economies C                                              | Consumers                                        | Companies  | Analytics  | Con    | sulting | EIP Find Analysis, Statistics and more |                                                |
|-------------------------------|----------------------------------|---------------------------------------------------------------------|--------------------------------------------------|------------|------------|--------|---------|----------------------------------------|------------------------------------------------|
| Statistics<br>Back To Results | Distribution   H<br>Key: Related | listorical   Off-trade Volume   % bre<br>d Analysis = sh View Chart | eakdown                                          |            |            |        |         |                                        | Usa estos controles para cambiar<br>tus datos: |
| Convert Data 🔹                | Change View                      | <b>•</b>                                                            | 2011 🔻                                           | 2012 🔻 201 | 3 🔻 2014 💌 | 2015 🔻 | 2016 🔻  |                                        | » Encuentra el crecimiento                     |
| ⊕ Unit type                   | World                            |                                                                     |                                                  |            |            |        |         |                                        |                                                |
| E Volume conversions          | Alcoholic Drinks                 | 5                                                                   |                                                  |            |            |        |         |                                        | CONTROLES DE DATOS                             |
| Unit multiplier               | 🔲 🗉 da                           | Store-Based Retailing                                               | 99.1                                             | 99.0       | 98.8 98.5  | 98.1   | 97.7    |                                        | Usa estos controles para cambiar               |
| Year-on-year growth (%)       | 🔲 🖻 di                           | Grocery Retailers                                                   | 97.3                                             | 97.1       | 96.9 96.5  | 96.1   | 95.7    |                                        | siguiente:                                     |
| Period growth Growth index    | 🔲 🗉 th                           | Discounters                                                         | 3.7                                              | 3.8        | 3.9 4.0    | 4.1    | 4.2     |                                        | » Tipo de datos                                |
|                               | 🗍 🗉 de                           | Food/drink/tobacco<br>specialists                                   | 21.4                                             | 21.4       | 21.8 22.1  | 22.4   | 22.5    |                                        | » Periodo de tiempo<br>» Categorías            |
|                               | 🔲 🗉 th                           | Hypermarkets                                                        | 10.9                                             | 11.1       | 11.6 11.8  | 11.8   | 11.9    |                                        | » Geografias                                   |
| Change Time Series            | 🔲 🛙 th                           | Small Grocery Retailers 29.9                                        | 29.5                                             | 28.8 28.4  | 27.7       | 27.2   |         |                                        |                                                |
|                               | 🔲 🗉 ala                          | Convenience Stores                                                  | 4.5                                              | 4.5        | 4.5 4.6    | 4.8    | 4.9     |                                        | 4 MÁS RESULTADOS                               |
|                               | 🔲 🛛 ılı                          | Forecourt Retailers                                                 | 4.4                                              | 4.4        | 4.3 4.4    | 4.5    | 4.5     |                                        | Accede a estadísticas relacionadas,            |
| World  Asia Pacific           | 🔲                                | Independent Small<br>Grocers                                        | 21.0                                             | 20.6       | 20.0 19.3  | 18.5   | 17.8    |                                        | como:<br>» Company shares                      |
| 🗉 🔲 Australasia               | iii ii ii                        | Supermarkets                                                        | 24.9                                             | 25.1       | 25.2 25.2  | 25.3   | 25.3    |                                        | » Brand shares                                 |
| 🖅 🔲 Eastern Europe            | 🔲 🖬 da                           | Other Grocery Retailers                                             | s 6.5                                            | 6.1        | 5.6 5.1    | 4.7    | 4.7     |                                        | » Distribution                                 |
| 🕂 🔲 Latin America             | 🛄 🗉 ılı                          | Non-Grocery Specialists                                             | 0.5                                              | 0.5        | 0.5 0.5    | 0.5    | 0.5     |                                        |                                                |
| 🗄 🗐 Middle East and Afric     | 🔲 🗉 ala                          | Drugstores/parapharma                                               | tores/parapharmacies 0.4 0.5 0.4 0.4 0.4 0.4 0.4 |            |            |        |         |                                        |                                                |
| 🛨 🔲 North America             | 🔲 🛙 ılı                          | Mixed Retailers                                                     | 1.3                                              | 1.4        | 1.4 1.5    | 1.5    | 1.6     |                                        |                                                |
|                               | 🔲 🗉 di                           | Department Stores                                                   | 0.2                                              | 0.2        | 0.2 0.2    | 0.2    | 0.2     |                                        |                                                |
| 🕀 🔲 Western Europe 💌          |                                  |                                                                     |                                                  | 0.2        | 03 03      | 0.3    | 0.3     |                                        |                                                |
| Western Europe     Apply      | 🔲 🗉 th                           | Mass Merchandisers                                                  | 0.3                                              | 0.5        | 0.5 0.5    |        |         |                                        |                                                |

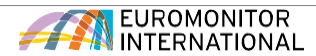

OUTPUT OPTIONS

section

Export the report as PDF, print it

or save it to the Saved Research

#### Entendiendo los análisis

Dependiendo del tipo de resultados que selecciones, hay varias formas de navegar y generar un análisis fácilmente.

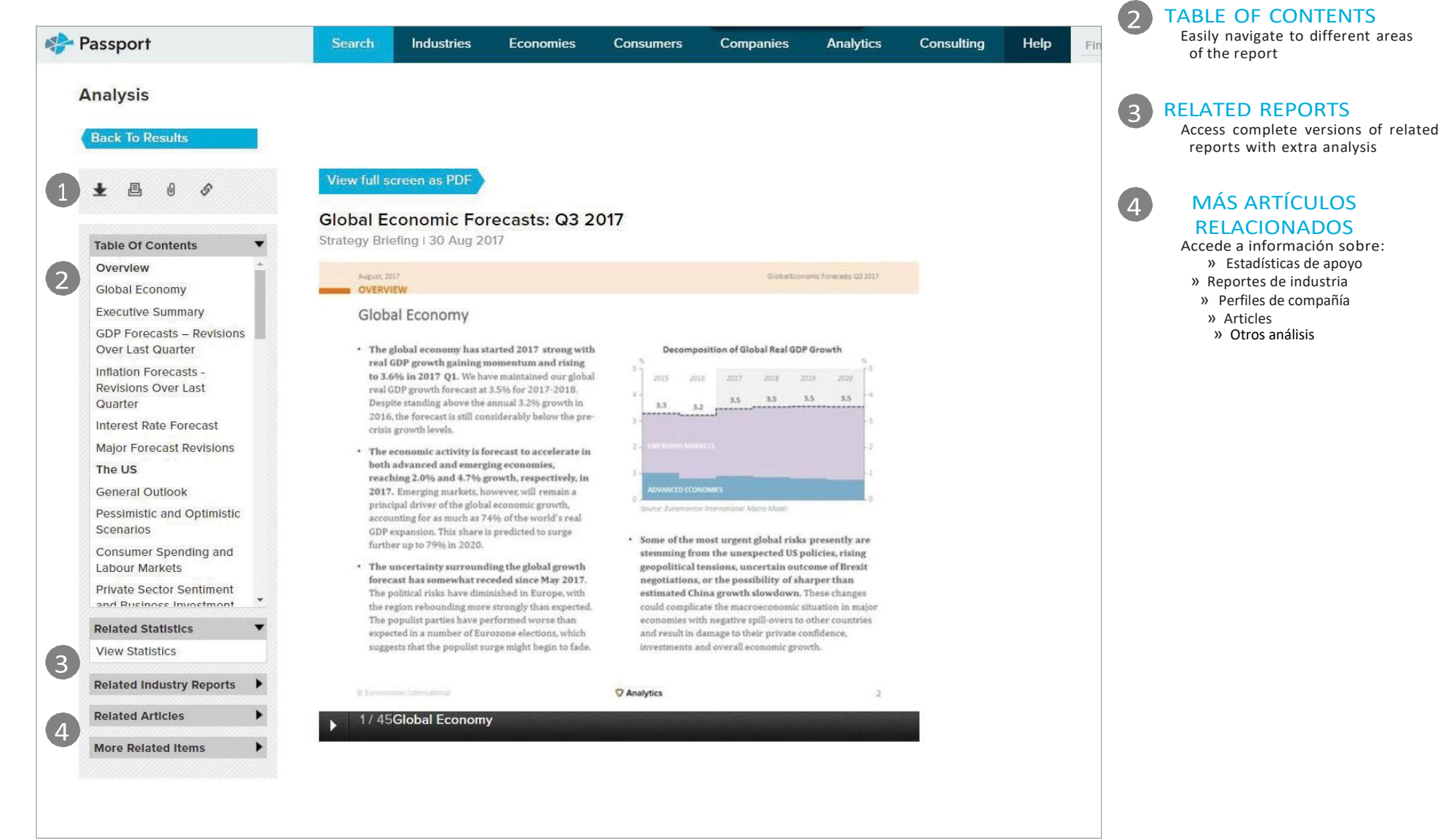

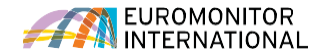

### INDUSTRY PAGES

# Navegando por una página de industria

Accede a las últimas investigaciones de la industria seleccionada

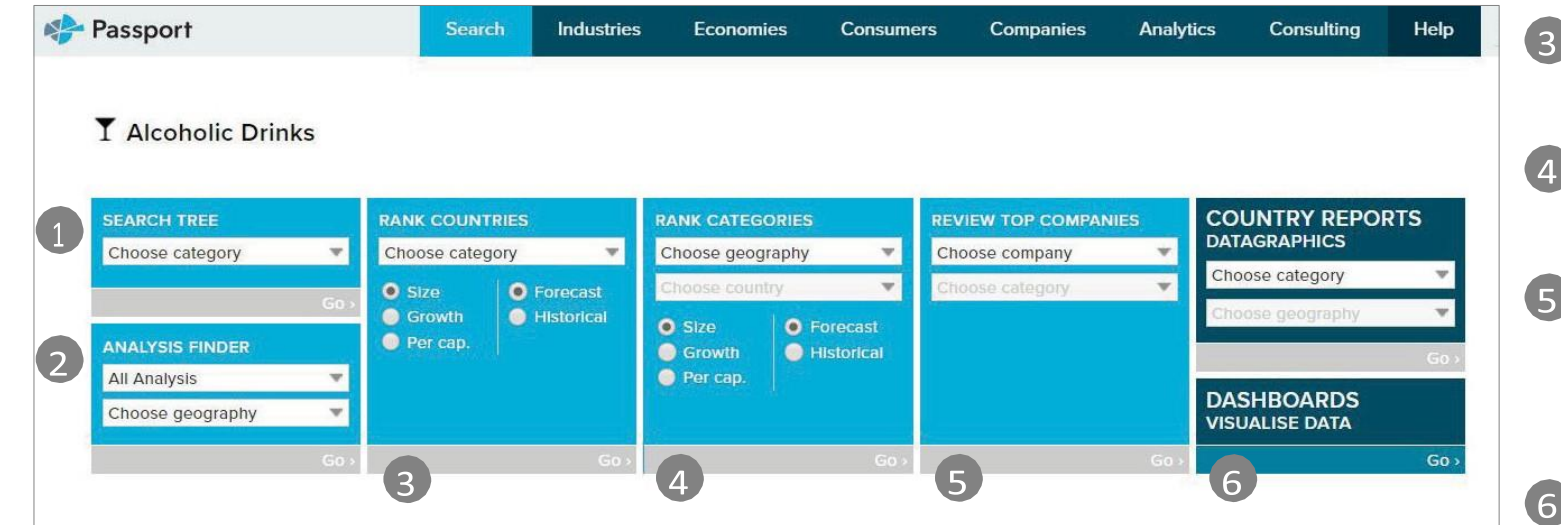

#### Beer Global Overview: The Story Beyond Stagnation

Briefing | 07 Sep 2017

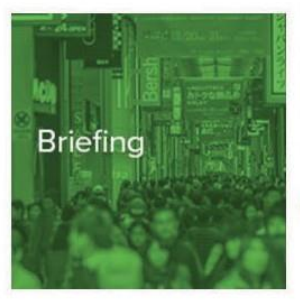

The global beer market remains in negative growth territory for the second consecutive year. Volumes are being dragged down by the poor performance of economy lager, as the consumer shift towards higher-quality beer becomes increasingly entrenched across markets. Changing consumption habits, advancing technology and macroeconomic volatility are creating an environment that is without doubt challenging, but which also holds distinct pockets of potential.

Read more >

**Global Spirits: Recovering and Plenty of Opportunities** 

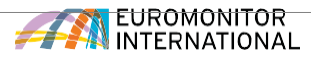

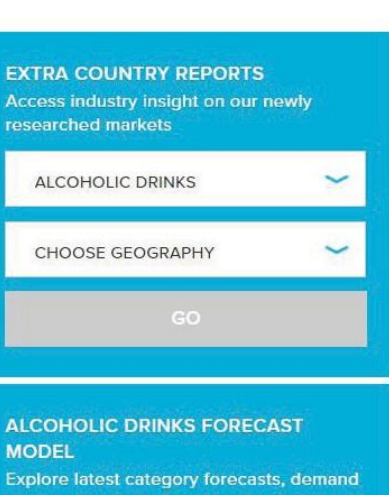

#### BÚSQUEDA DE ESTADÍSTICAS Accede rápidamente a las

secciones relevantes dentro de la jerarquía de búsqueda

#### **BUSCADOR DE ANÁLISIS**

Encuentra todos los análisis relacionados con su tema por tipo y geografía

#### RANK COUNTRIES

Pasa a una vista estadística de alto nivel de los países por tema

#### RANK CATEGORIES

Examina las principales categorías de la industria por geigrafía

#### 5 REVISIÓN PRINCIPALES COMPAÑIAS

Accede a las investigaciones geográficas y participación de mercado de compañías líderes en una industria específica

#### DASHBOARDS

Explora visualmente la industria y entiende grandes conjuntos de datos

# INTERACTIVE DASHBOARDS

#### Visual overviews

Los paneles interactivos de Passport permiten explorar visualmente datos de categorías, compañías y canales de una industria o profundizar en tendencias de consumidor utilizando nuestros datos económicos, socioeconómicos y demográficos.

#### DESDE LA PÁGINA PRINCIPAL

SEARCH DASHBOARDS

Economies

Consumers

SELECT

Accede a Dashboards eligiendo industrias, economías o consumidores. seleccionando la vertical en el menú desplegable v luego haciendo clic en "Ir"

~

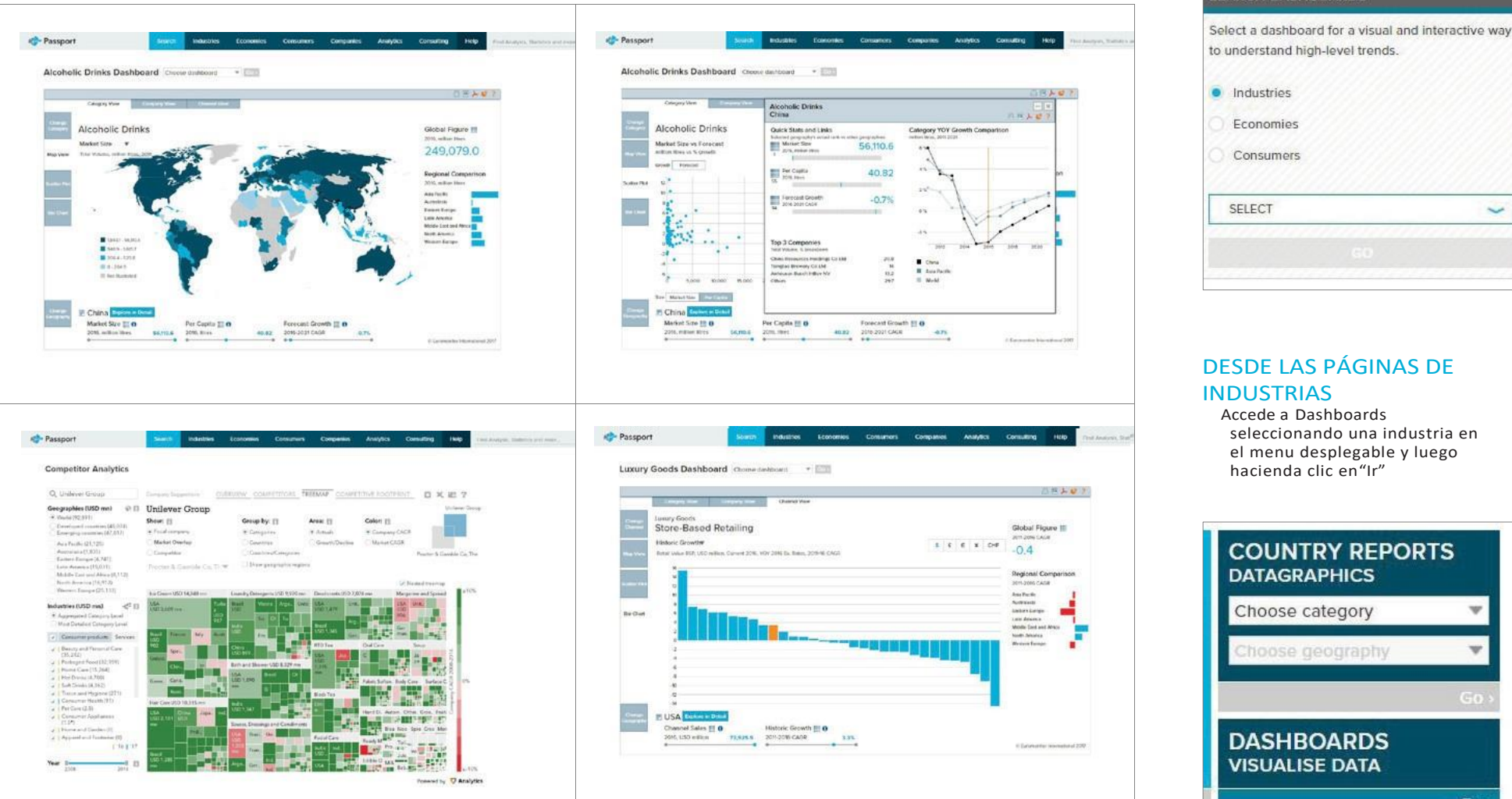

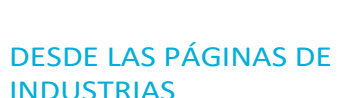

Accede a Dashboards seleccionando una industria en el menu desplegable y luego hacienda clic en"Ir"

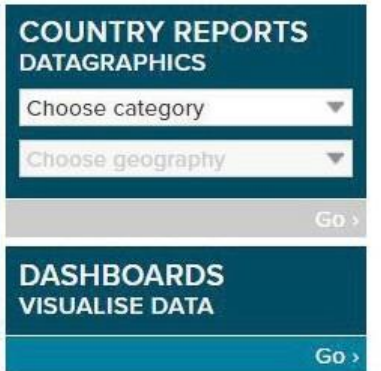

# SAVED CONTENT

#### Accede a tu contenido

Accede al contenido que guardaste, que compartieron contigo otros colegas y a descargas recientes.

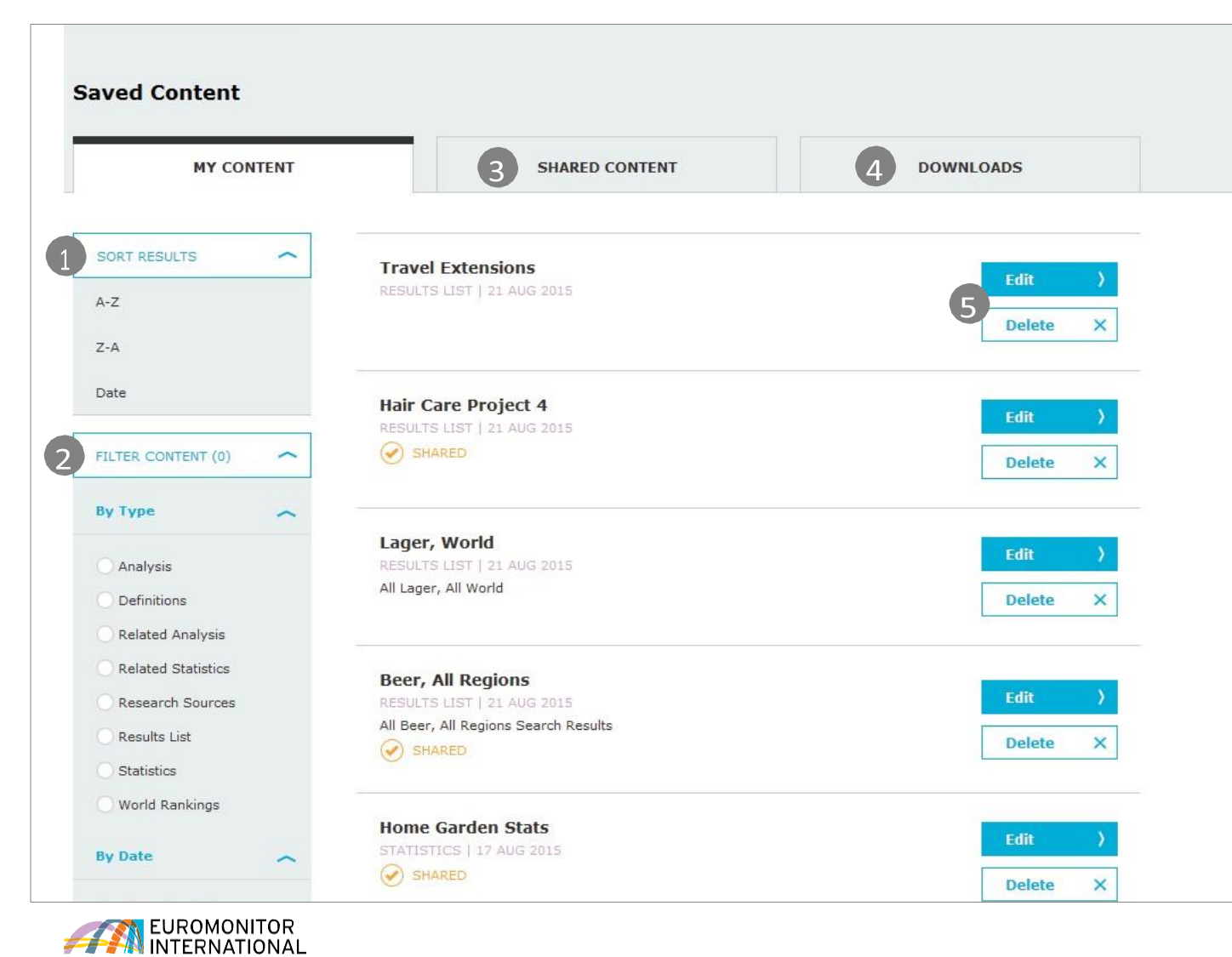

Ordena los títulos de tus resultados alfabéticamente o por fecha de guardado FILTRA CONTENIDO 2 Filtra tu contenido por tipo y fecha de publicación **CONTENIDO COMPARTIDO** 3 Accede al contenido compartido por otros usuarios en la suscripción DESCARGAS Δ Accede al contenido previamente descargado EDITA Y BORRA 5 Edita y borra artículos en la sección "Contenido Guardado"

CLASIFICA RESULTADOS

# **CONTACT US**

#### CONTACT US

Para más información y preguntas, inicia sesión en Passport para comunicarse con su gerente de cuenta o envíe un correo a passport@euromonitor.com

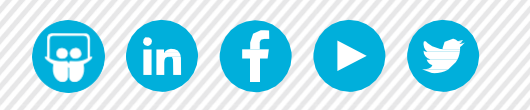

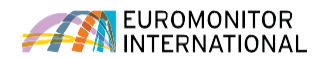